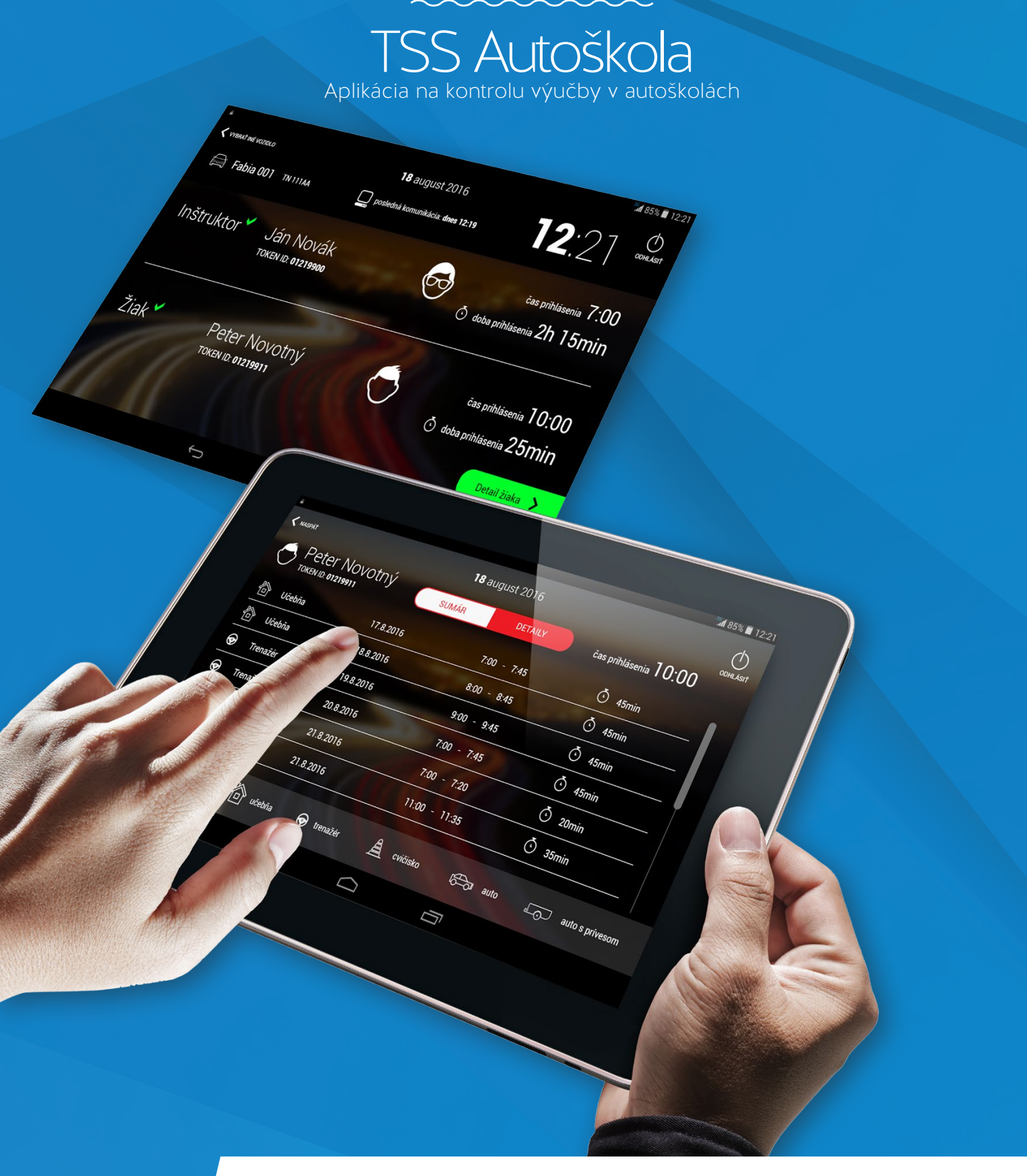

#### Užívateľský manuál pre online prístup cez aplikáciu pre tablety s OS Android

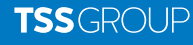

### Popis zariadenia

MOBILNÁ APLIKÁCIA TSS AUTOŠKOLA JE URČENÁ NA KONTROLU VÝUČBY V AUTOŠKOLÁCH, ZOBRAZUJE PREHĽAD O AKTUÁLNYCH AJ PREDCHÁDZAJÚCICH PRIHLÁSENIACH ŽIAKOV VO VÝCVIKOVÝCH VOZIDLÁCH, V UČEBNIACH ALEBO NA TRENAŽÉROCH. UŽÍVATEĽOVI UMOŽŇUJE JEDNODUCHÝ PREHĽAD O PRIEBEHU VÝUČBY V RÁMCI AUTOŠKOLY.

Aplikácia je určená pre tablety od veľkosti 7". Údaje o výučbe sú získavané online, preto je nevyhnutné mobilné dátové pripojenie, prípadne pripojenie na sieť Wi-Fi.

### 1. Prihlásenie

Po spustení aplikácie sa zobrazí prihlasovacia tabuľka, do ktorej je potrebné vyplniť pridelené meno a heslo, ktoré užívateľ získa od poskytovateľa ID zariadení autoškôl. Check box vpravo umožňuje zapamätanie prihlasovacích údajov. Po kliknutí na tlačidlo "Prihlásiť sa" sa aplikácia otvorí.

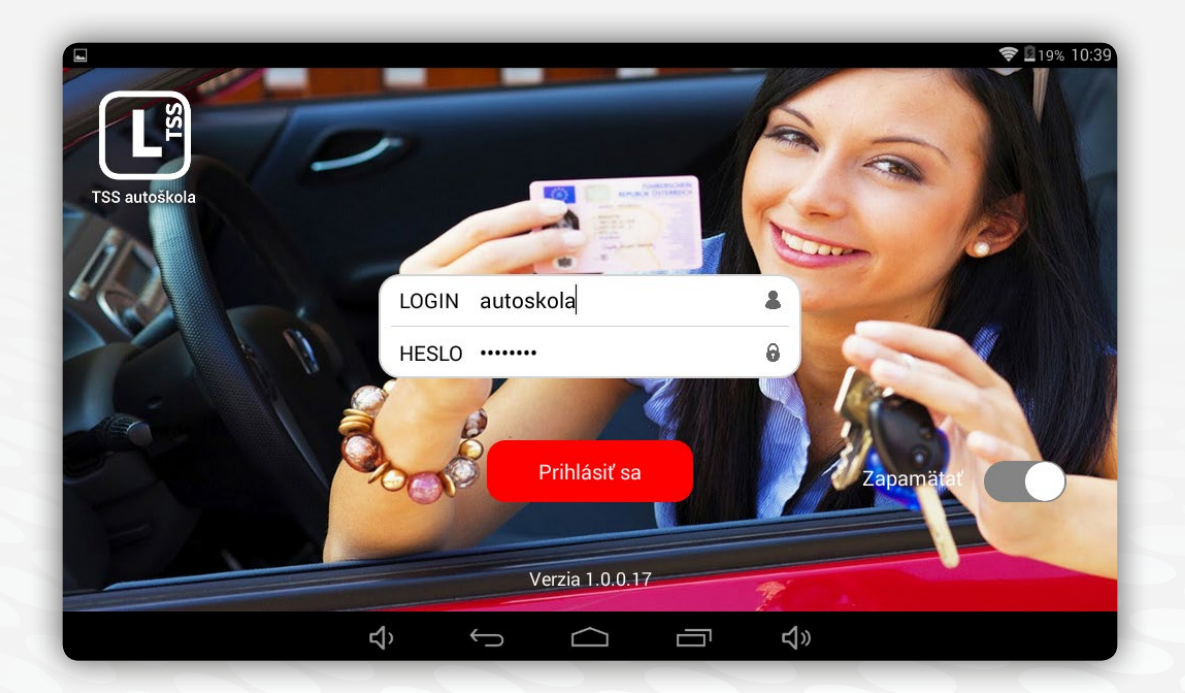

# 2. Úvodná stránka

Po úspešnom prihlásení sa otvorí zoznam vozidiel autoškoly. V zozname je uvedený názov vozidla, EČV, aktuálny dátum.

Aktuálne prihlásenia vo vozidle sú zobrazené pomocou farebných ikon:

- Neprihlásený inštruktor ani žiak rámček vozidla biely, bez ikon
- Prihlásený iba inštruktor rámček vozidla zelený, svieti zelená ikona
- Prihlásený inštruktor aj žiak rámček vozidla červený, svieti zelená aj červená ikona

Jazda s prívesným vozíkom je symbolizovaná ikonou vozíka umietnenou pod ikonou inštruktora.

V prípade, že sa vozidlo nachádza na cvičisku, je pod ikonou žiaka zobrazený symbol kužeľa.

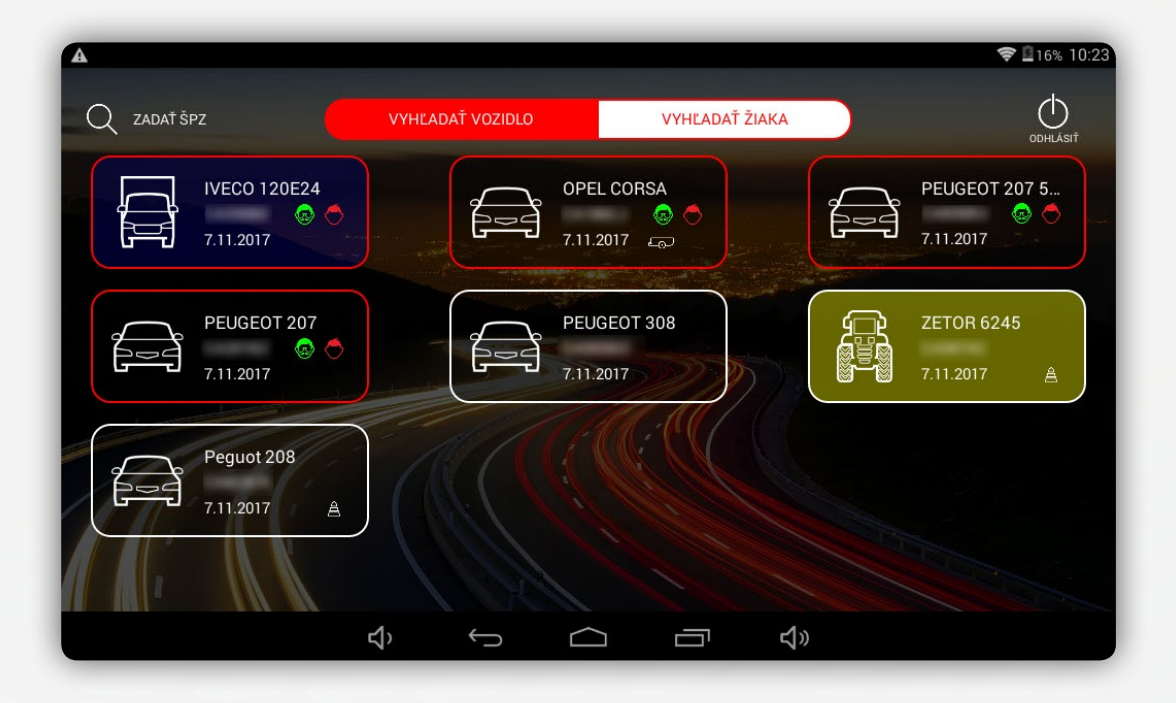

Pozn.: Zoznam vozidiel a stav prihlásení je aktualizovaný automaticky každých 30 sek., čiže zmeny v prihláseniach sa zobrazujú automaticky. Ak chcete spustiť aktualizáciu stavu prihlásení v zozname vozidiel ručne, potiahnite obrazovku smerom nadol.

### 3. Detail vozidla

Po kliknutí na vybrané vozidlo sa otvorí stránka s detailom vozidla – aktuálny dátum a čas, ďalej meno a číslo tokenu prihláseného inštruktora a žiaka, čas kedy sa prihlásili vo vozidle, doba aktuálneho prihlásenia a doba pripojenia prívesného vozíka (v prípade, že vozidlo jazdí s prívesom).

V prípade, že sa vozidlo nachádza na cvičisku, je pri ikonách žiaka a inštruktora zobrazený symbol kužeľa.

Po kliknutí na tlačidlo Detail žiaka sa dostanete priamo na stránku prihláseného žiaka.

Pozn.: Zoznam aj detail vozidla sú aktualizované automaticky každých 30 sek., čiže zmeny v prihláseniach sa zobrazujú automaticky. V prípade, že posledná komunikácia je dlhšia ako 5 min., skontrolujte prosím vaše internetové pripojenie.

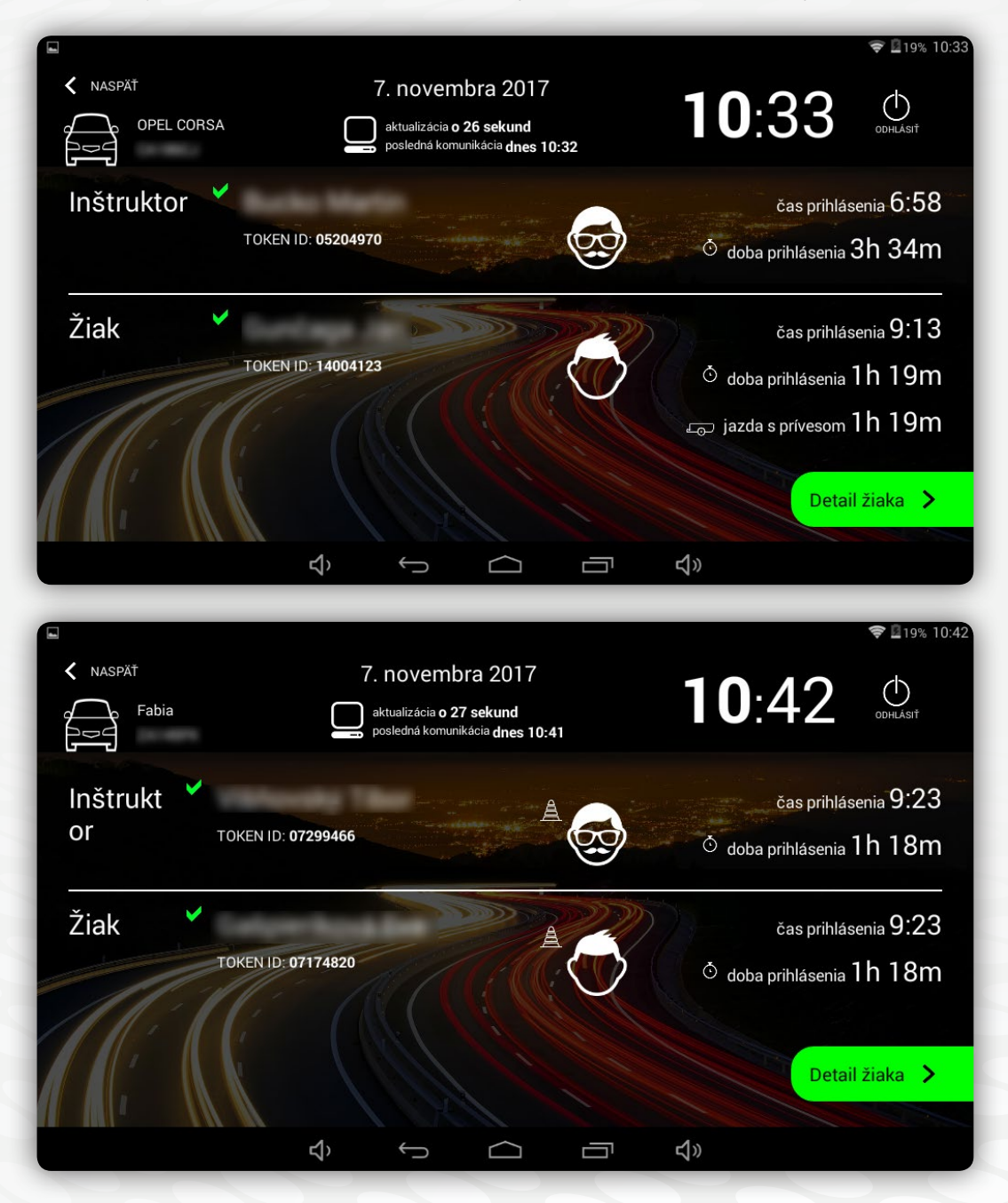

## 4. Vyhľadávanie

V hornej časti obrazovky je umiestnené pole pre vyhľadávanie. Pomocou tlačidiel v strede je možné prepínať medzi zoznamom vozidiel a zoznamom žiakov.

Vozidlo je možné vyhľadať podľa názvu, alebo EČV

Žiaka je možné vyhľadať podľa mena, alebo čísla tokenu

| ψ ● Cα A A III        |                  |                | 8 🗢 📶 53% 🖥 13:11              |
|-----------------------|------------------|----------------|--------------------------------|
| Q ZADAŤ MENO ŽIAKA/ID | VYHĽADAŤ VOZIDLO | VYHĽADAŤ ŽIAKA | ODHLÁSIŤ                       |
| $\bigcirc$            | TOKEN ID: 13     | 042188         | posledný záznam <b>neznámy</b> |
|                       | TOKEN ID: 06     | 451788         | posledný záznam <b>neznámy</b> |
| ٥                     | TOKEN ID: 12     | 543730         | posledný záznam <b>neznámy</b> |
| ٥                     | TOKEN ID: 13     | 324764         | posledný záznam <b>neznámy</b> |
| $\bigcirc$            | TOKEN ID: 08     | 941932         | posledný záznam <b>neznámy</b> |
| Ó                     | TOKEN ID: 12     | 084940         | posledný záznam <b>neznámy</b> |
| 0                     | TOKEN ID: 08     | 606428         | posledný záznam <b>neznámy</b> |
| $\odot$               | TOKEN ID: 09     | 356268         | posledný záznam <b>neznámy</b> |
| zoradiť podľa 🛔 🖁     | mena             | D TOKEN ID     | dátumu posledného záznamu      |
|                       | Ú Ú              |                |                                |

# 5. Zoznam žiakov

Po kliknutí na tlačidlo Vyhľadať žiaka sa zobrazí zoznam žiakov registrovaných v autoškole. V zozname je uvedené meno žiaka, číslo priradeného tokenu a posledný záznam.

Zoznam žiakov je možné zoradiť:

- abecedne podľa mena žiaka
- podľa čísla tokenu
- dátumu posledného záznamu.

Zoradenie je možné nastaviť pomocou tlačidiel v spodnej časti obrazovky.

| zoradiť podľa | ᢤ᠘ mena       | TOKEN ID | dátumu posledného záznamu |
|---------------|---------------|----------|---------------------------|
|               | $\rightarrow$ |          | 1                         |

## 6. Detail žiaka

Po kliknutí na riadok vybraného žiaka sa otvorí detailný prehľad všetkých prihlásení tohto žiaka. V hornej časti obrazovky je vľavo zobrazené meno žiaka, vpravo číslo prideleného tokenu a tel.č. žiaka. V strede je umiestnené tlačidlo prepínania režimov – detaily / sumár.

V hlavnej časti obrazovky sa zobrazí:

- typ výučby: učebňa / trenažér / cvičisko / premávka / jazda s prívesom
- Dátum prihlásenia
- Čas prihlásenia a odhlásenia
- Doba výučby celkom za prihlásenie (zobrazená v min. // vyučovacích hodinách po 45 min.)
- Doba výučby za prihlásenie s rozlíšením jazdy na cvičisku, alebo jazdy s prívesným vozíkom (zobrazená v min. // vyučovacích hodinách – po 45 min.)

V dolnej časti obrazovky je dostupné menu, ktoré umožňuje prepínať detailné zobrazenie iba pre konkrétny typ výučby.

| <b>₩</b> ₩        |                   |                                 | 💎 🖹 45% 🖬 10:16    |
|-------------------|-------------------|---------------------------------|--------------------|
| K NASPÄŤ          | 17. má            | ja 2019                         | ODHLÁSIŤ           |
|                   | DETAILY           | SUMÁR                           | TOKEN ID:<br>TEL.: |
| iæ Jazda 8.5.2019 | 06:58 - 09:13 💍 1 | 34min // 3,0vh 🚊 41min // 0,9vh |                    |
| isa 6.5.2019      | 14:56 - 17:12 1   | 36min // 3,0vh 🚊 38min // 0,8vh |                    |
|                   | 06:56 - 08:57     | 21min // 2,7vh                  |                    |
|                   | 06:42 - 06:56     | 3min // 0,3vh                   |                    |
| 5 Jazda 18.4.2019 | 13:58 - 16:13     | 34min // 3,0vh                  | لم 134min // 3,0vh |
| 5 Jazda 13.4.2019 | 07:01 - 09:17     | 36min // 3,0vh                  |                    |
| 🕞 Jazda 8.4.2019  | 14:28 - 15:58     | 00min // 2,0vh                  |                    |
|                   |                   |                                 |                    |
| 🗸 zobraziť všetko | učebňa            | trenažér                        | jazda              |
|                   | <  <              |                                 |                    |

# 7. Sumár žiaka

Sumárny prehľad predstavuje celkový čas, ktorý žiak strávil na jednotlivých výučbách : učebňa / trenažér / cvičisko / premávka / jazda s prívesom / flexi - (zobrazený v min. // vyučovacích hodinách – po 45 min.)

Grafické zobrazenie (časová os) splnenia osnovy, resp. koľko času ešte chýba pre naplnenie osnovy (zobrazený v min. // vyučovacích hodinách – po 45 min.)

Predpokladom pre správne zobrazenie splnenia osnovy je nutnosť si ju zadať na **www.tssmonitoring.sk** v záložke Autoškola – Osnovy – Vytvoriť novú osnovu

|                | Ŧ                |             |        |                          |       | 💎 🖹 45% 🖬 10:16       |
|----------------|------------------|-------------|--------|--------------------------|-------|-----------------------|
| K NAS          | PÄŤ              |             |        | 17. mája 20 <sup>.</sup> | 19    | ODHLÁSIŤ              |
| Ó              |                  |             | DET    | AILY                     | SUMÁR | TOKEN ID:<br>TEL.:    |
| 爸              | Učebňa           | celkový čas | Ō      | 33 vh                    |       | Spinené               |
| (              | Trenažér         | celkový čas | Ō      | 4 vh                     |       | Spinené               |
| A              | Cvičisko         | celkový čas | Ō      | 172min // 3,8vh          |       | Chýba 8min // 0,2vh   |
| di<br>di<br>di | Premávka         | celkový čas | Ō      | 700min // 15,6vh         | . (   | Chýba 380min // 8,4vh |
| -O             | Jazda s prívesom | celkový čas | Ō      | 134min // 3,0vh          |       | Chýba 1min // 0,0vh   |
| G              | Flexi            | celkový čas | Ō      | 0min // 0,0vh            |       | Chýba 270min // 6,0vh |
|                |                  |             |        |                          |       |                       |
|                |                  | <           | $\Box$ | 0                        |       |                       |

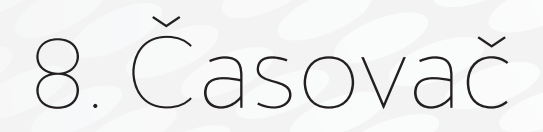

Časovač – slúži na nastavenie upozornenia na blížiaci sa koniec jazdy.

Kliknite na počet min. 🔥 vľavo od zvončeka pre nastavenie dĺžky jazdy.

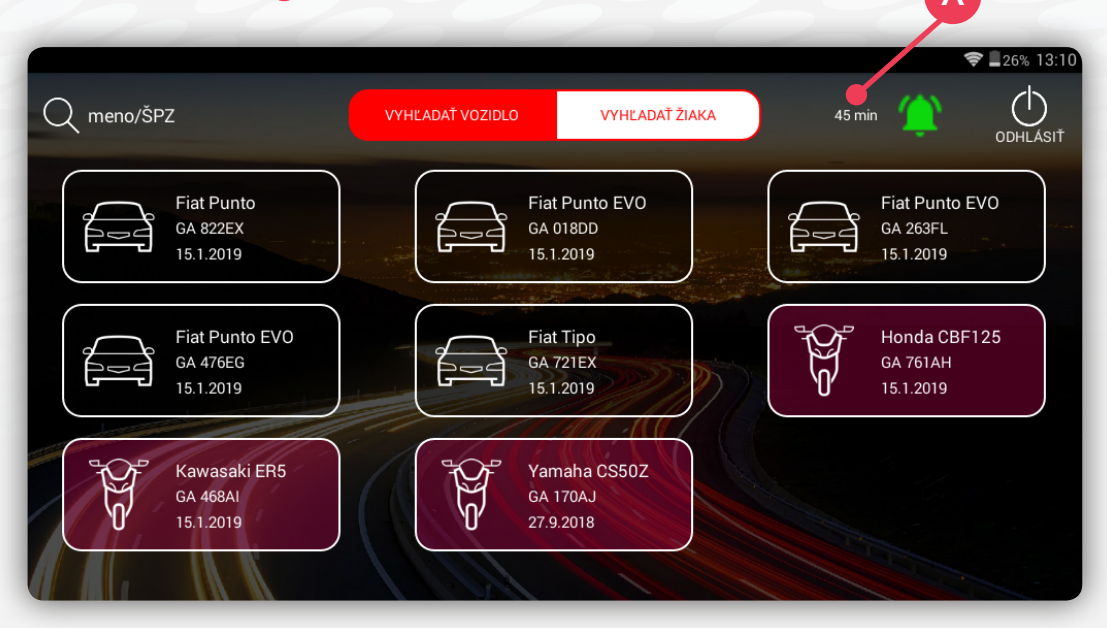

Vyberte počet minút buď posunom prstu po čísliciach, alebo zadajte číselný údaj na klávesnici a potvrďte stačením **OK**.

|        |                           |                     |            |           |   |                | ♥ 16% 13:15                             |
|--------|---------------------------|---------------------|------------|-----------|---|----------------|-----------------------------------------|
| Q meno | /ŠPZ                      |                     | Vyberte po | čet minút |   | 5 min ODHLÁSIŤ |                                         |
|        | Fiat P<br>GA 82<br>15.1.2 | Punto<br>2EX<br>019 |            |           | 1 |                | Fiat Punto EVO<br>GA 263FL<br>15.1.2019 |
|        | ℃ Fiat P                  | ounto I             |            |           | 2 |                | Honda CBF125                            |
|        |                           | +                   |            | 1         | 2 | 3              | •*                                      |
|        | *                         | /                   | ,          | 4         | 5 | 6              | ок                                      |
|        | (                         | )                   | =          | 7         | 8 | 9              |                                         |
|        |                           |                     |            | *         | 0 | #              |                                         |

Kliknutím na zvonček aktivujete odpočítavanie časovača (zmení sa farba zvončeka zo zelenej na červenú 44m55s f minúty sa začnú odrátavať, po uplynutí zvoleného času sa rozozvučí zvonec.

# 9. Aktualizácia aplikácie TSS autoškola

Pre aktualizáciu aplikácie Tss autoškola je potrebné otvoriť aplikáciu Obchod Play 1

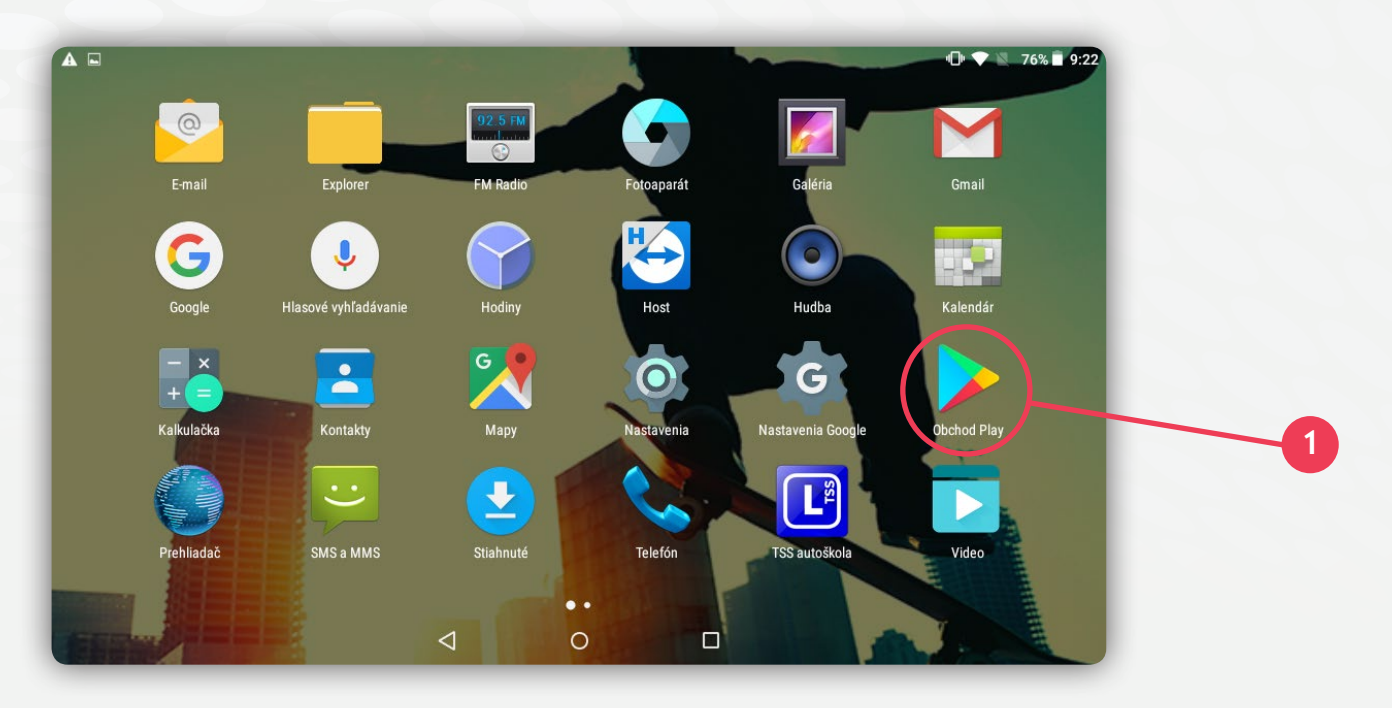

Prihlásenie do aplikácie obchod play možno vykonať dvoma spôsobmi.

1. Ak máte existujúci Google účet . Zadáte ho do poľa email 2. alebo telefón a stačíte tlačidlo Ďalej. Následne zadáte heslo a ste prihlásený.

2. Ak nemáte ak nemáte aktívny google účet. Kliknite na možnosť vytvoriť nový účet 3.

|                    |                                                                                                    | 9:22    |   |
|--------------------|----------------------------------------------------------------------------------------------------|---------|---|
|                    |                                                                                                    | · ·     |   |
| Pridajte svoj účet | Google<br>Ak chcete svoje zariadenie využiť na maximum, prihláste sa.<br>Ďalšie informácie<br>E-mail alebo telefón<br>Vytvoriť nový účet |         | 2 |
|                    |                                                                                                    | ĎALEJ > |   |
|                    |                                                                                                    |         |   |

Vytvorenie účtu google , potrebné vyplniť polia Meno 4 a Priezvisko 5 a stačiť tlačidlo ĎALEJ 6.

|                           |                                                          | ▼ 187% 18:48 |
|---------------------------|----------------------------------------------------------|--------------|
| Vytvorenie účtu<br>Google | Meno<br>Zadajte meno<br>Priezvisko<br>Zadajte priezvisko | 4            |
|                           |                                                          | DALEJ >      |
|                           | ⊲ ० □                                                    |              |

Základné informácie , v tomto okne musíte vyplniť dátum narodenia a pohlavie. Následne stlačte tlačidlo ĎALEJ 6.

|            |                                    | ▼ 🖹 87% 🖥 8:48 |
|------------|------------------------------------|----------------|
|            |                                    |                |
|            | Zadajte dátum narodenia a pohlavie |                |
| Základná   | Deň Mesiac 🔻 Rok                   |                |
| informácie | Pohlavie                           |                |
|            |                                    |                |
|            |                                    | DALEL >        |
|            |                                    | 6              |

Ako sa budete prihlasovat', kliknite do poľa Používateľské meno a napíšte prihlasovacie meno pod ktorým sa chcete prihlasovat' 7.

V prípade ,že dané užívateľské meno už niekto iný využíva. Systém Vás na to upozorní a bude potrebné si vymyslieť iné meno prípadne pozrieť v ponuke návrhy a možné úpravy užívateľského mena. Po zadaní Používateľského mena stalčte tlačidlo **ĎALEJ (6).** 

|                              |                                                                           | <ul> <li>87% 8:49</li> </ul> |
|------------------------------|---------------------------------------------------------------------------|------------------------------|
|                              | Týmto používateľským menom sa budete prihlasovať do<br>svojho účtu Google |                              |
| Ako sa budete<br>prihlasovať | Používateľské meno <b>@gmail.com</b><br>Použite iba znaky A-Z, a-z a 0-9  | 7                            |
|                              |                                                                           | DALEJ >                      |

Vytvorenie hesla, zadajte si heslo <sup>8</sup> ku Vášmu používateľskému menu. Heslo musí obsahovať minimálne 8 znakov. Heslo treba pre kontrolu opätovne napísať do poľa potvrdenie hesla <sup>9</sup>. Stačte tlačidlo **ĎALEJ** <sup>6</sup>.

|                  |                                                                                 | <ul> <li>87% 8:50</li> </ul> |
|------------------|---------------------------------------------------------------------------------|------------------------------|
|                  | Vytvorte silné heslo, ktoré pozostáva z kombinácie písmen,<br>čísiel a symbolov |                              |
| Vytvorenie hesla | Vytvorte heslo                                                                  |                              |
|                  | Potvrďte heslo                                                                  | 9                            |
|                  |                                                                                 | Ďalej > ●                    |
|                  |                                                                                 |                              |

Pridanie telefónneho čísla, nie je povinné pridávať telefónne číslo , stačí kliknúť na tlačidlo Preskočiť 🔟.

| ▲ ■ Pridanie telefónneho čísla | Krajina<br>SK ✓ Telefónne číslo<br>Vaše číslo nebude viditeľné pre ostatných<br>Preskočiť | ▶ 87% ■ 8:50 |
|--------------------------------|-------------------------------------------------------------------------------------------|--------------|
|                                |                                                                                           | Ďalej >      |
|                                |                                                                                           |              |

Základné informácie , v tomto okne musíte vyplniť dátum narodenia a pohlavie. Následne stlačte tlačidlo ĎALEJ 6.

| Základné<br>informácie                                    |            |                                    | 🕈 🖹 87% 🖹 8:48 |
|-----------------------------------------------------------|------------|------------------------------------|----------------|
| Zádajte dátum narodenia a pohlavie   Deñ   Deň   Pohlavie |            |                                    |                |
| Základné<br>informácie                                    |            | Zadajte dátum narodenia a pohlavie |                |
| informácie                                                | Základné   | Deň Mesiac 🕶 Rok                   |                |
| Ďalej > 🔶 😽                                               | informácie | Pohlavie                           |                |
| DALEJ >                                                   |            |                                    |                |
| ĎALEJ >                                                   |            |                                    |                |
|                                                           |            |                                    | Ďalej > ● 6    |

Ochrana súkromia a zmluvné podmienky, je potrebné si prekontrolovať zmluvné podmienky Postupným preklikaním na tlačidlo viac sa dostanete ku tlačidlu SÚHLASÍM (1). Pokiaľ súhlasíte so zmluvnými podmienkami stlačte toto tlačidlo (1).

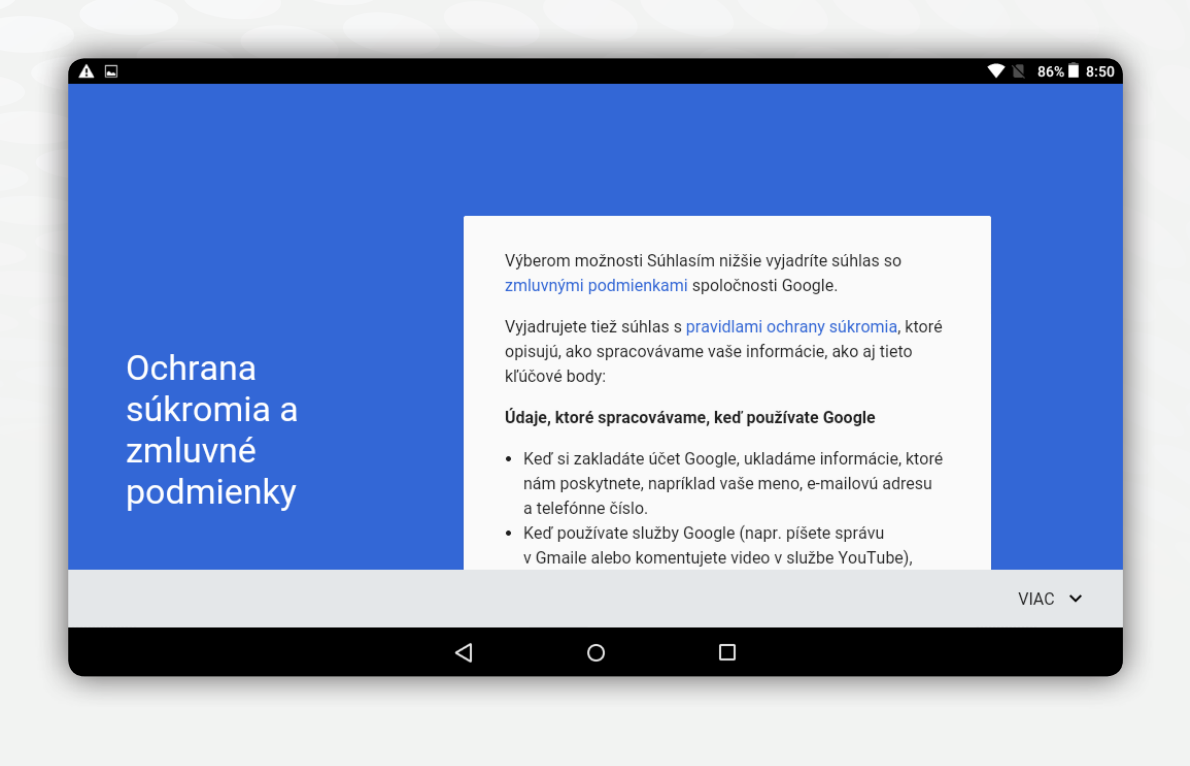

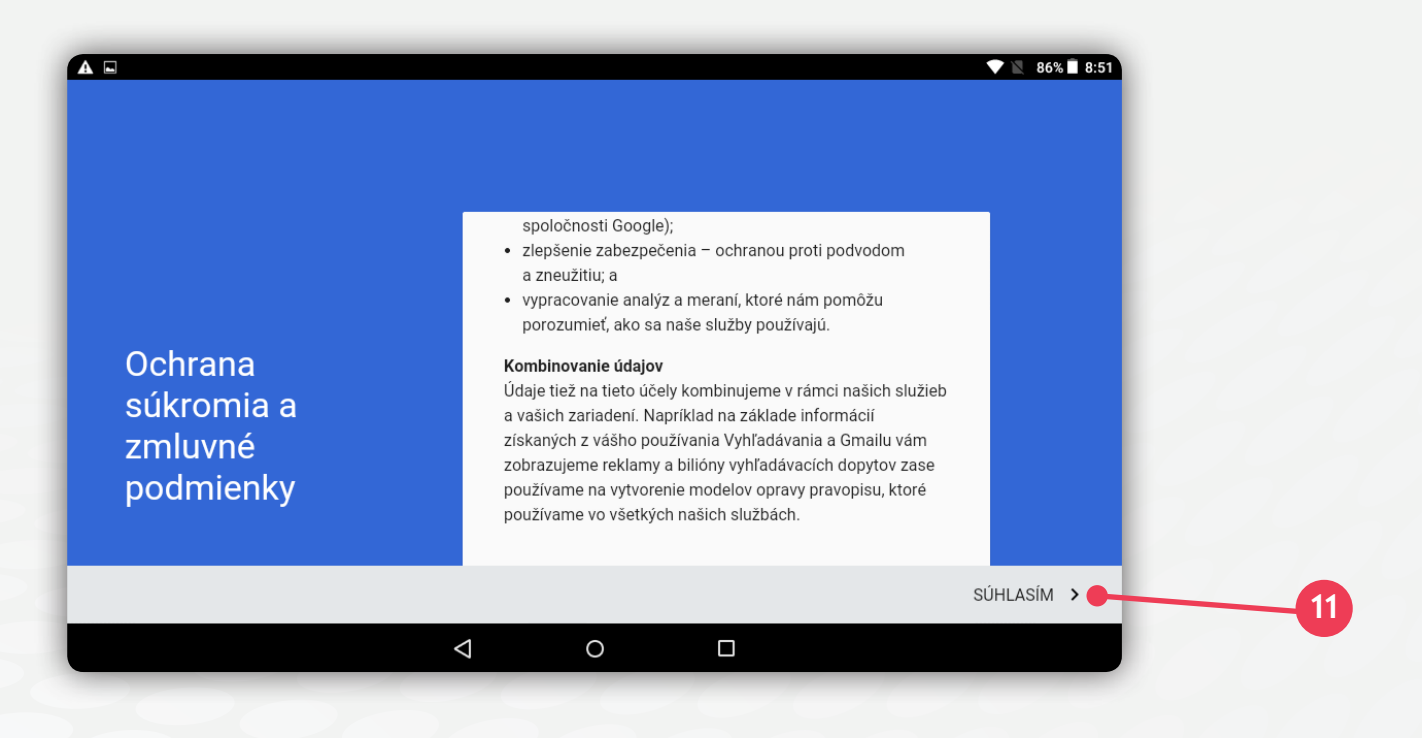

Váš Google účet, Google účet je vytvorený stlačte tlačidlo ĎALEJ pre prihlásenie 🕕.

|                 |                                                                | 86% 8:51     |
|-----------------|----------------------------------------------------------------|--------------|
| Váš účet Google | E-mail<br><b>super.autoskola@gmail.com</b><br>Heslo<br><b></b> |              |
|                 |                                                                | DALEJ > • 11 |
|                 |                                                                |              |

Aplikácia TSS autoškola je bezplatná preto nie je potrebné nastavovať platobné údaje. Stlačte tlačidlo Nie, ďakujem 12 a následne POKRAČOVAŤ 13. Práve sme sa prihlásili do aplikácie Obchod Play.

|                                 |                                                                                                    | O 🕈 🖹 86% 🖩 8:51 |    |
|---------------------------------|----------------------------------------------------------------------------------------------------|------------------|----|
|                                 | Zadajte svoje platobné údaje. Ak neuskutočníte nejaký nákup,<br>nebudeme vám účtovať žiadne poplatky.<br>O Pridať kreditnú alebo debetnú kartu |                  |    |
| Nastavenie<br>platobných údajov | Nie, ďakujem                                                                                                    |                  | 12 |
| ¢                               | 0                                                                                                    | POKRAČOVAŤ >     | 13 |

Do vyhľadávacieho poľa v hornej časti obrazovky kliknite a napíšte **tss autoskola** <sup>14</sup> pre ľahšie vyhľadanie aplikácie. Následne stlačením vyberte aplikáciu TSS autoškola <sup>15</sup>.

|                                   |                                                    | 0 ♥ № 9 | 86% 🔳 8:52 |
|-----------------------------------|----------------------------------------------------|---------|------------|
| ← tss autoskola                   | •                                                  | Ŷ       |            |
|                                   | 2                                                  |         | 14         |
| TSS autoškola :<br>TSS Group a.s. | Autoskola TSS - ID :<br>provider<br>TSS Group a.s. |         | 15         |
| 1,6 ★                             | <b>PREDNOSTNÝ PRÍSTUP</b>                          |         |            |
|                                   |                                                    |         |            |
|                                   |                                                    |         |            |

Kliknite na tlačidlo aktualizovať 16. Aktualizácia môže trvať niekoľko minút.

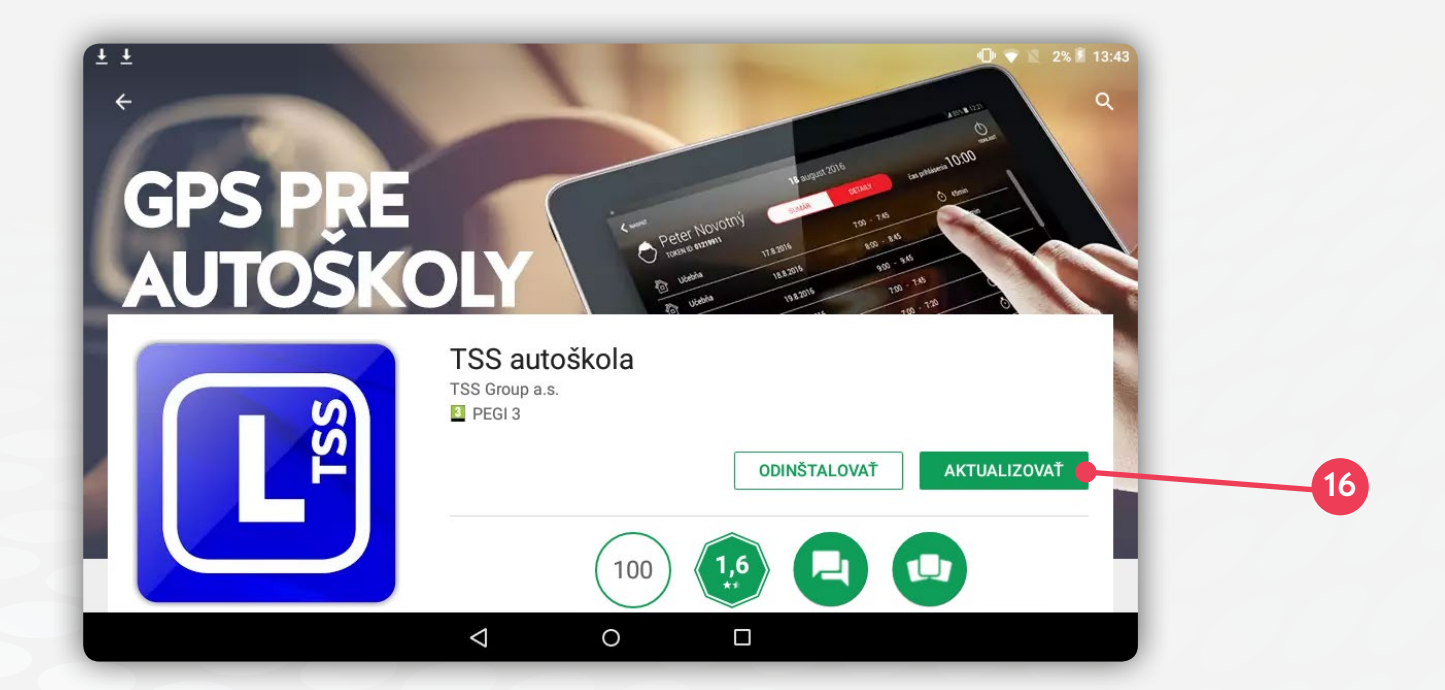

Po dokončení aktualizácie stačí stlačiť tlačidlo otvoriť 17 a môžete sa prihlásiť do novej verzie aplikácie TSS autoškola.

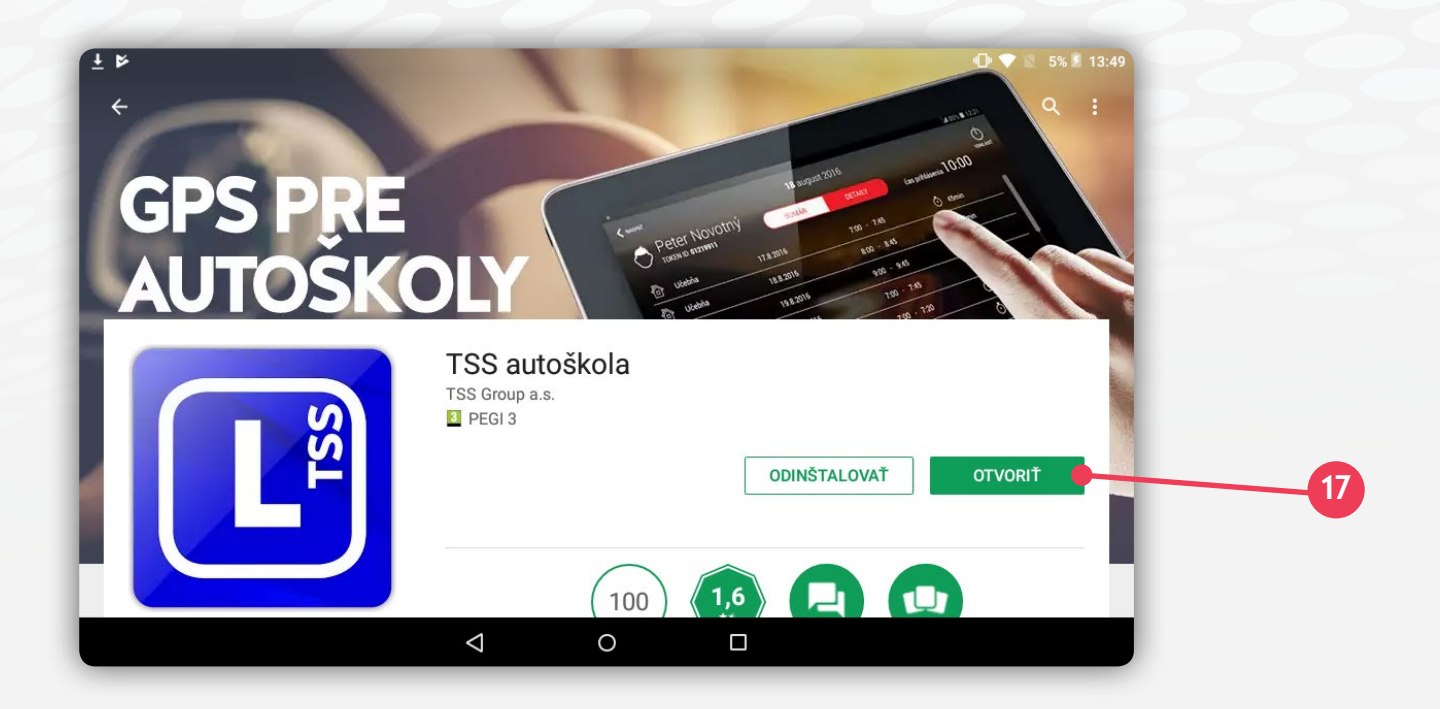

#### www.gpspreautoskoly.sk

NON-STOP technická podpora: +421 918 80 70 60 podpora@gpspreautoskoly.sk